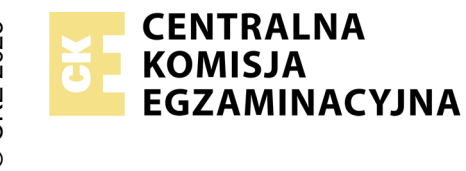

### EGZAMIN ZAWODOWY Rok 2025 ZASADY OCENIANIA

Arkusz zawiera informacje prawnie chronione do momentu rozpoczęcia egzaminu

Nazwa kwalifikacji: Administracja i eksploatacja systemów komputerowych, urządzeń peryferyjnych i lokalnych sieci komputerowych Oznaczenie arkusza: INF.02-04-25.01-SG

Symbol kwalifikacji: **INF.02** Numer zadania: **04** Wersja arkusza: **SG** 

# PODSTAWA PROGRAMOWA 2019

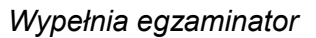

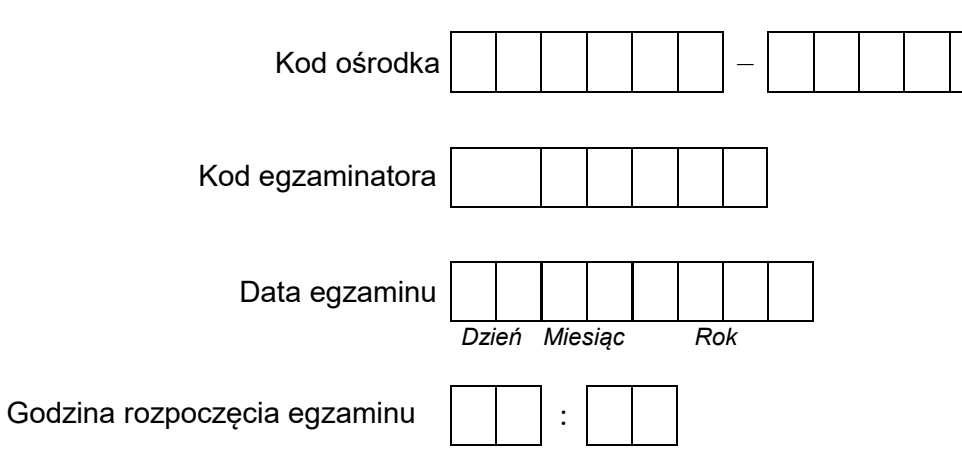

| Numer PESEL zdającego* |  |  |  |  |  |  | N<br>stai | er<br>ska |  |  |  |
|------------------------|--|--|--|--|--|--|-----------|-----------|--|--|--|
|                        |  |  |  |  |  |  |           |           |  |  |  |
|                        |  |  |  |  |  |  |           |           |  |  |  |
|                        |  |  |  |  |  |  |           |           |  |  |  |
|                        |  |  |  |  |  |  |           |           |  |  |  |
|                        |  |  |  |  |  |  |           |           |  |  |  |
|                        |  |  |  |  |  |  |           |           |  |  |  |

\* w przypadku braku numeru PESEL – seria i numer paszportu lub innego dokumentu potwierdzającego tożsamość

# Egzaminatorze!

- Oceniaj prace zdających rzetelnie i z zaangażowaniem. Dokumentuj wyniki oceny.
- Stosuj przyjęte zasady oceniania w sposób obiektywny.
- Jeżeli zdający, wykonując zadanie egzaminacyjne, uzyskuje inne rezultaty albo pożądane rezultaty uzyskuje w inny sposób niż uwzględniony w zasadach oceniania lub przedstawia nietypowe rozwiązanie, ale zgodnie ze sztuką w zawodzie, to nadal oceniaj zgodnie z kryteriami zawartymi w zasadach oceniania. Informacje o tym, że zasady oceniania nie przewidują zaistniałej sytuacji, przekaż niezwłocznie w formie pisemnej notatki do Przewodniczącego Zespołu Egzaminacyjnego z prośbą o przekazanie jej do Okręgowej Komisji Egzaminacyjnej. Notatka może być sporządzona odręcznie w trybie roboczym.
- Informuj przewodniczącego zespołu nadzorującego o wszystkich nieprawidłowościach zaistniałych w trakcie egzaminu, w tym w szczególności o naruszeniach przepisów bezpieczeństwa i higieny pracy i o podejrzeniach niesamodzielności w wykonaniu zadania przez zdającego.

|                                  | Numer<br>stanowiska                                                                                                    |                       |                               |                                  |                                         |                       |                |
|----------------------------------|----------------------------------------------------------------------------------------------------|-----------------------|-------------------------------|----------------------------------|-----------------------------------------|-----------------------|----------------|
|                                  | Elementy podlegające ocenie/kryteria oceny                                                                                                    | Egz<br>jeż<br>kryt    | amir<br>zeli z<br>reriui<br>n | 1ator<br>Idają<br>m alk<br>ie sp | wpis<br>cy sr<br>>0 <b>N</b> ,<br>ełnił | suje<br>pełni<br>jeże | T,<br>ł<br>eli |
| Re<br>UV<br>Ok<br>zg             | zultat 1: Montaż okablowania oraz podłączenie fizyczne urządzeń<br>VAGA: Oceny kryteriów 1.1 ÷ 1.4 należy dokonać po informacji od Przewodniczącego ZN o gotowości zdającego do oceny mon<br>oserwację należy zakończyć po dokonaniu oceny wykonania okablowania sieciowego. Przebieg montażu okablowania sieciowe<br>odnie z kryteriami zapisanymi w Przebiegu 1                                                                                                    | tażı<br>go n          | ı ok<br>ale                   | ablo<br>ży o                     | wai<br>cen                              | nia.<br>ić            |                |
| 1                                | Wtyki 8P8C zaciśnięto zgodnie z sekwencją T568B                                                                                                    |                       |                               |                                  |                                         |                       |                |
| 2                                | Zatrzaski wtyków 8P8C oparto o zewnętrzną izolację kabla                                                                                                    |                       |                               |                                  |                                         |                       |                |
| 3                                | Do montażu użyto kabla sieciowego typu linka                                                                                                    |                       |                               |                                  |                                         |                       | 1              |
| 4                                | Przeprowadzono w obecności egzaminatora test wykonania kabla połączeniowego prostego za pomocą testera okablowania<br>oraz test potwierdził poprawność jego wykonania                                                                                                    |                       |                               |                                  |                                         |                       |                |
| 5                                | Urządzenia sieciowe i komputery podłączono zgodnie ze schematem - załącznik 1                                                                                                    |                       |                               |                                  |                                         |                       |                |
| Re<br>UV<br>Na<br>Eg<br>Oc<br>as | z <b>zultat 2: Identyfikacja parametrów</b><br>VAGA: identyfikacja parametrów została wykonana w systemie Linux na stacji roboczej.<br>nieży porównać zapisy w tabeli 1 ze zrzutami ekranu zapisanymi w plikach cpu.jpg i dysk.jpg znajdującymi się na dysku USB oz<br>nzamin-x, gdzie x to numer stanowiska egzaminacyjnego. Zapisy muszą być zgodne ze stanem faktycznym.<br>zeny kryteriów 2.3 ÷ 2.5 należy dokonać na podstawie zapisów w tabeli 2 arkusza egzaminacyjnego, porównując je z przekazar<br>ystenta technicznego informacją o tabliczce znamionowej zasilacza. Zapisy w tabeli 2 muszą być zgodne z tabliczką znamionow | nac.<br>ną pi<br>wą z | zon<br>rzez<br>zasi           | ym i<br>z<br>ilacz               | nazi                                    | wą                    |                |
| 1                                | W tabeli 1 zapisano producenta i model procesora. Odczytane dane udokumentowano plikiem cpu.jpg                                                                                                    |                       |                               |                                  |                                         |                       | 1              |
| 2                                | W tabeli 1 zapisano wielkość wolnego miejsca na dysku. Odczytane dane udokumentowano plikiem dysk.jpg                                                                                                    |                       |                               |                                  |                                         |                       |                |
| 3                                | W tabeli 2 zapisano wartość maksymalnej mocy zasilacza w trybie ciągłym                                                                                                    |                       |                               |                                  |                                         |                       |                |
| 4                                | W tabeli 2 zapisano wartość napięcia wejściowego                                                                                                    |                       |                               |                                  |                                         |                       |                |
| 5                                | W tabeli 2 zapisano co najmniej dwie wartości napięć wyjściowych                                                                                                    |                       |                               |                                  |                                         |                       |                |
| 6                                | Dla mocy zapisano jednostkę Wat lub W w tabeli 2                                                                                                    |                       |                               |                                  |                                         |                       |                |
| 7                                | Dla napięć zapisano jednostkę Volt lub V w tabeli 2                                                                                                    |                       |                               |                                  |                                         |                       |                |

|                 | Jume<br>Jowis                                                                                                    |             |               |             |     |     |  |
|-----------------|----------------------------------------------------------------------------------------------------|-------------|---------------|-------------|-----|-----|--|
|                 | star >                                                                                                    |             |               |             |     |     |  |
| Re              | zultat 3: Skonfigurowane urzadzenia sieciowe                                                                                                    |             | 1             |             |     |     |  |
| UV<br>rut<br>Kr | VAGA: Oceny ustawień urządzeń należy dokonać po zgłoszeniu przez Przewodniczącego ZN o gotowości zdającego do preze<br>era, następnie przełącznika.<br><sub>/</sub> teria 3.5 ÷ 3.7 należy ocenić po informacji od Przewodniczącego ZN o gotowości zdającego do oceny komunikacji urządzeń s | nta<br>ieci | cji ko<br>owy | onfig<br>ch | ura | cji |  |
| 1               | Ustawiono dla interfejsu WAN rutera: adres IP 100.100.100.8 z maską 255.255.255.240, adres bramy domyślnej<br>100.100.100.1 oraz DNS 4.4.4.4                                                                                                    |             |               |             |     |     |  |
| 2               | Ustawiono dla interfejsu LAN rutera: adres IP 192.168.0.1 z maską 255.255.255.0                                                                                                    |             |               |             |     |     |  |
| 3               | Wyłączono w ruterze serwer DHCP                                                                                                    |             |               |             |     |     |  |
| 4               | Ustawiono dla przełącznika: adres IP 192.168.0.10/24                                                                                                    |             |               |             |     |     |  |
| 5               | Wykonano test potwierdzający komunikację stacji roboczej z interfejsem LAN rutera np. ping 192.168.0.1                                                                                                    |             |               |             |     |     |  |
| 6               | Wykonano test potwierdzający komunikację stacji roboczej z serwerem<br>np. ping 192.168.0.100+X/24, gdzie X to numer stanowiska egzaminacyjnego                                                                                                    |             |               |             |     |     |  |
| 7               | Wykonano test potwierdzający komunikację stacji roboczej z drukarką np. ping 192.168.0.200                                                                                                    |             |               |             |     |     |  |
| Re              | zultat 4: Skonfigurowany serwer                                                                                                    |             |               |             |     |     |  |
| υı              | VAGA: Ocenie podlega konfiguracja systemu Windows Server, konto <b>Administrator</b> z hasłem <b>ZAQ!2wsx</b>                                                                                                    |             | -             |             |     |     |  |
| 1               | Ustawiono dla interfejsu sieciowego podłączonego do przełącznika: adres IP 192.168.0.100+X z maską 255.255.255.0, gdzie<br>X to numer stanowiska egzaminacyjnego, bramę domyślną 192.168.0.1 oraz DNS: localhost                                                                             | ;           |               |             |     |     |  |
| 2               | Zainstalowano rolę Active Directory, promowano serwer lokalny do roli kontrolera domeny oraz utworzono domenę<br><i>inf02.local</i> w nowym lesie                                                                                                    |             |               |             |     |     |  |
| 3               | Utworzono w domenie jednostki organizacyjne: Uczniowie z kontem zbabacki oraz Egzaminatorzy z kontem jabacki                                                                                                    |             |               |             |     |     |  |
| 4               | Utworzono grupę globalną <b>Egzamin</b> i dodano do niej obu utworzonych użytkowników                                                                                                    |             |               |             |     |     |  |
| 5               | Dodano rolę usługi drukowania oraz zainstalowano drukarkę sieciową za pomocą protokołu RAW przez TCP/IP                                                                                                    |             |               |             |     |     |  |
| 6               | Ustawiono nazwę drukarki <i>Egzamin_druk oraz udostępniono drukarkę</i> z taką samą nazwą udziału                                                                                                    |             |               |             |     |     |  |
| 7               | Ustawiono drukarce najwyższy priorytet: 99, ustawiono dostępność drukarki w godzinach 8:00 ÷ 22:00                                                                                                    |             |               |             |     |     |  |
| 8               | Ustawiono zabezpieczenia do drukarki tylko dla grupy <b>Egzamin</b> - Drukowanie, <b>TWÓRCA-WŁAŚCICIEL</b> - Zarządzanie<br>dokumentami, <b>Administrator</b> - pełna kontrola                                                                                                    |             |               |             |     |     |  |
| 9               | Przy użyciu zasady grup rozmieszczono zainstalowaną drukarkę użytkownikom jednostki organizacyjnej Uczniowie                                                                                                    |             |               |             |     |     |  |
| 10              | Dla utworzonej jednostki organizacyjnej <b>Uczniowie</b> dodano nowy obiekt zasad grupy o nazwie Panel, włączono opcję<br><i>Zabroń dostępu do Panelu sterowania</i> w konfiguracji użytkownika                                                                                              |             |               |             |     |     |  |

|                 | ğ                                                                                                    |     |       |       |      |   |
|-----------------|----------------------------------------------------------------------------------------------------|-----|-------|-------|------|---|
|                 | umer<br>owisi                                                                                                    |     |       |       |      |   |
|                 | stan N                                                                                                    |     |       |       |      |   |
| Re              | zultat 5: Skonfigurowana stacja robocza                                                                                                    |     |       |       |      |   |
| UV<br>Oc<br>sy: | VAGA: Ocenie podlega konfiguracja systemu Windows konto <b>Administrator</b> z hasłem <b>ZAQ!2wsx</b><br>eny kryteriów 5.3 ÷ 5.5 należy dokonać po zgłoszeniu przez Przewodniczącego ZN o gotowości zdającego do prezentacji wyni<br>stemu               | ków | ' kor | nfigu | racj | i |
| 1               | Ustawiono dla przewodowego interfejsu sieciowego na stacji roboczej podłączonego do przełącznika: adres IP<br>192.168.0.50+X z maską 255.255.255.0, bramę domyślną 192.168.0.1 oraz DNS: 192.168.0.100+X, gdzie X to numer<br>stanowiska egzaminacyjnego |     |       |       |      |   |
| 2               | Dodano stację roboczą do utworzonej domeny                                                                                                    |     |       |       |      |   |
| 3               | Po próbie uruchomienia Panelu sterowania z konta domenowego <b>zbabacki</b> wyświetlony jest komunikat o braku dostępu do<br>Panelu Sterowania                                                                                                    |     |       |       |      |   |
| 4               | Ze stacji roboczej z konta <b>zbabacki</b> wydrukowano stronę testową na udostępnionej na serwerze drukarce                                                                                                    |     |       |       |      |   |
| 5               | Połączono się z serwerem korzystając z Pulpitu zdalnego                                                                                                    |     |       |       |      |   |
| Re              | zultat 6: Kalkulacja mocy podzespołów                                                                                                    |     |       |       |      |   |
| UV              | VAGA: plik z kalkulacją został zapisany na nośniku USB opisanym Egzamin-x                                                                                                    |     |       |       |      |   |
| 1               | Kalkulację zapisano w pliku arkusza kalkulacyjnego o nazwie <i>kalkulacja_mocy</i>                                                                                                    |     |       |       |      |   |
| 2               | Arkusz zawiera komórki, których treść jest zgodna ze wzorem kalkulacji mocy z załącznika 2                                                                                                    |     |       |       |      |   |
| 3               | W komórce B9 wstawiono formułę obliczającą sumę komórek B2 ÷ B8                                                                                                    |     |       |       |      |   |
| 4               | W komórce B12 wstawiono formułę obliczającą moc równą wartości mocy z komórki B9 powiększoną o 20%                                                                                                    |     |       |       |      |   |
| 5               | W komórce B11 wpisano wartość maksymalnej mocy zasilacza stacji roboczej                                                                                                    |     |       |       |      |   |
| 6               | W komórce B13 wyświetla się napis "NIE" jeżeli moc z komórki B11 jest większa lub równa mocy z komórki B12 lub napis<br>"TAK" w przeciwnym wypadku. Zawartość została wygenerowana formułą np. Jeżeli (B11>=B12; "NIE"; "TAK")                           |     |       |       |      |   |

|     | star Z                                                                                                    |  |  |  |  |  |
|-----|----------------------------------------------------------------------------------------------------|--|--|--|--|--|
| Prz | Przebieg 1: Montaż okablowania                                                                                      |  |  |  |  |  |
| Zda | ający:                                                                                                    |  |  |  |  |  |
| 1   | przy wykonywaniu połączenia zdejmował izolację z kabla U/UTP przy zastosowaniu narzędzi do tego celu przeznaczonych |  |  |  |  |  |
| 2   | przy montażu wtyku 8P8C stosował narzędzia zgodnie z ich przeznaczeniem oraz z zasadami BHP                         |  |  |  |  |  |
| 3   | zostawił uporządkowane stanowisko po zakończeniu wszystkich prac montażowych                                        |  |  |  |  |  |

Egzaminator .....

imię i nazwisko

data i czytelny podpis

.....

#### Załącznik 1. Schemat połączenia urządzeń

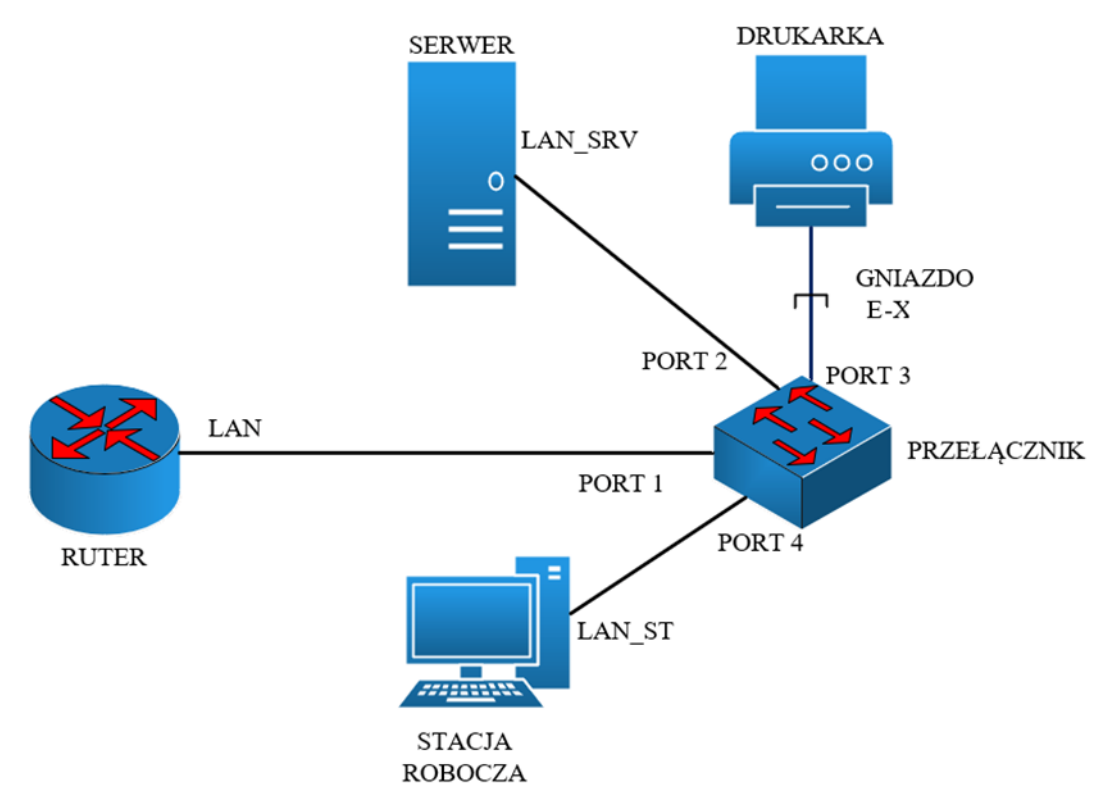

#### Załącznik 2. Wzór kalkulacji mocy podzespołów

|    | А                                          | В                             | С |
|----|--------------------------------------------|-------------------------------|---|
| 1  | Nazwa podzespołu                           | Zapotrzebowanie<br>na moc [W] |   |
| 2  | Procesor                                   | 80                            |   |
| 3  | Płyta główna                               | 70                            |   |
| 4  | Pamięć RAM                                 | 4                             |   |
| 5  | Karta graficzna                            | 250                           |   |
| 6  | Dysk SSD                                   | 12                            |   |
| 7  | Napęd optyczny                             | 20                            |   |
| 8  | Wentylator                                 | 30                            |   |
| 9  | Razem                                      |                               |   |
| 10 |                                            |                               |   |
| 11 | Moc zasilacza przed<br>modernizacją        |                               |   |
| 12 | Moc zasilacza potrzebna<br>po modernizacji |                               |   |
|    | Czy należy wymienić                        |                               |   |
| 13 | zasilacz?                                  |                               |   |
| 14 |                                            |                               |   |
| 15 |                                            |                               |   |